## <u>在 MAC OSX 以 LAN 接駁安裝 LBP253x 驅動程式步驟 (以 OSX 10.11 作示範)</u> LBP253x printer driver Installation Guide for MAC OSX via LAN (OSX 10.11 as example)

 到佳能網站 <u>https://hk.canon/en/support</u>,選擇相關的印表機型號及下載印表機的驅動程式 Go to: <u>https://hk.canon/en/support</u>, select related printer model, then download the printer driver

# Search Support For Your Product

| LBP253x                   | Q    |
|---------------------------|------|
| imageCLASS <b>LBP253x</b> | <br> |

- 選擇並下載以下檔案
   Choose and download below files:
   打印機驅動程式 / Printer Driver
   UFR II/UFRII LT Printer Driver & Utilities for Macintosh Vx.x.0 [Mac OS : 10.x/10.xx]
- 3. 開啟下載檔案「UFRII LT Printer Driver 」,進入「SFP」文件夾 Open "UFRII LT Printer Driver", and then open "SFP"

|                     | Mac_UFRIILT_V140_00 |    |
|---------------------|---------------------|----|
| ×                   | 1 item              | -0 |
|                     |                     |    |
|                     |                     |    |
|                     |                     |    |
| SFP                 |                     |    |
|                     |                     |    |
|                     |                     |    |
|                     |                     |    |
|                     |                     |    |
|                     |                     |    |
|                     |                     |    |
|                     |                     |    |
|                     |                     |    |
|                     |                     |    |
|                     |                     |    |
|                     |                     |    |
|                     |                     |    |
|                     |                     |    |
|                     |                     |    |
|                     |                     |    |
| Mac_UFRIILT_V140_00 |                     |    |
|                     |                     |    |

開啓"UFRII\_LT\_\*\*\*.pkg"文件開始安裝設定
 Open "UFRII\_LT\_\*\*\*.pkg" to start the driver installation

|                  |                                   | SFP     |  |
|------------------|-----------------------------------|---------|--|
|                  |                                   | 2 items |  |
|                  | ÷                                 |         |  |
| Documents        | UFRII_LT_CARPS2_I<br>nstaller.pkg |         |  |
|                  |                                   |         |  |
|                  |                                   |         |  |
|                  |                                   |         |  |
|                  |                                   |         |  |
|                  |                                   |         |  |
|                  |                                   |         |  |
| Mac_UFRIILT_V140 | _00 > 💼 SFP                       |         |  |

5. 按「Continue」 Click "Continue"

|                                        | Install Canon CARPS2/UFRILLI Printer Driver                       |  |
|----------------------------------------|-------------------------------------------------------------------|--|
|                                        | Welcome to the Canon CARPS2/UFRII LT Printer Driver Installer     |  |
| Introduction                           | The following items will be installed:<br>UFRII LT Printer Driver |  |
| License                                |                                                                   |  |
| <ul> <li>Destination Select</li> </ul> |                                                                   |  |
| <ul> <li>Installation Type</li> </ul>  |                                                                   |  |
| <ul> <li>Installation</li> </ul>       |                                                                   |  |
| Summary                                | Go Back Continue                                                  |  |

# 6. 按「Continue」

#### Click "Continue"

|                    | Software License Agreement                                                                                                    |
|--------------------|----------------------------------------------------------------------------------------------------|
| Introduction       | English                                                                                                    |
| License            | CANON SOFTWARE LICENSE AGREEMENT                                                                                                    |
| Destination Select | IMPORTANT                                                                                                    |
| Installation Type  | This is a legal agreement ("Agreement") between you and Canon Inc. ("Canon")                                                                                                    |
| Installation       | or any printed material thereof (the "SOFTWARE") for certain Canon's copying                                                                                                    |
| Summary            | machines, printers and multifunctional peripherals (the "Products").                                                                                                    |
|                    | READ CAREFULLY AND UNDERSTAND ALL OF THE RIGHTS AND<br>RESTRICTIONS DESCRIBED IN THIS AGREEMENT BEFORE INSTALLING<br>THE SOFTWARE. BY CLICKING THE BUTTON INDICATING YOUR<br>ACCEPTANCE AS STATED BELOW OR INSTALLING THE SOFTWARE, YOU<br>AGREE TO BE BOUND BY THE TERMS AND CONDITIONS OF THIS<br>AGREEMENT. IF YOU DO NOT AGREE TO THE FOLLOWING TERMS AND<br>CONDITIONS OF THIS AGREEMENT, DO NOT USE THE SOFTWARE. |
| 27                 | <ol> <li>GRANT OF LICENSE         Canon grants you a personal, limited and non-exclusive license to use ("use" as used herein shall include storing, loading, installing, accessing, executing or displaving) the SOFTWARE solely for the use with Products only on computers     </li> </ol>                                                                                                    |
|                    | Print Save Go Back Continue                                                                                                    |

7. 按「Agree」 Click "Agree"

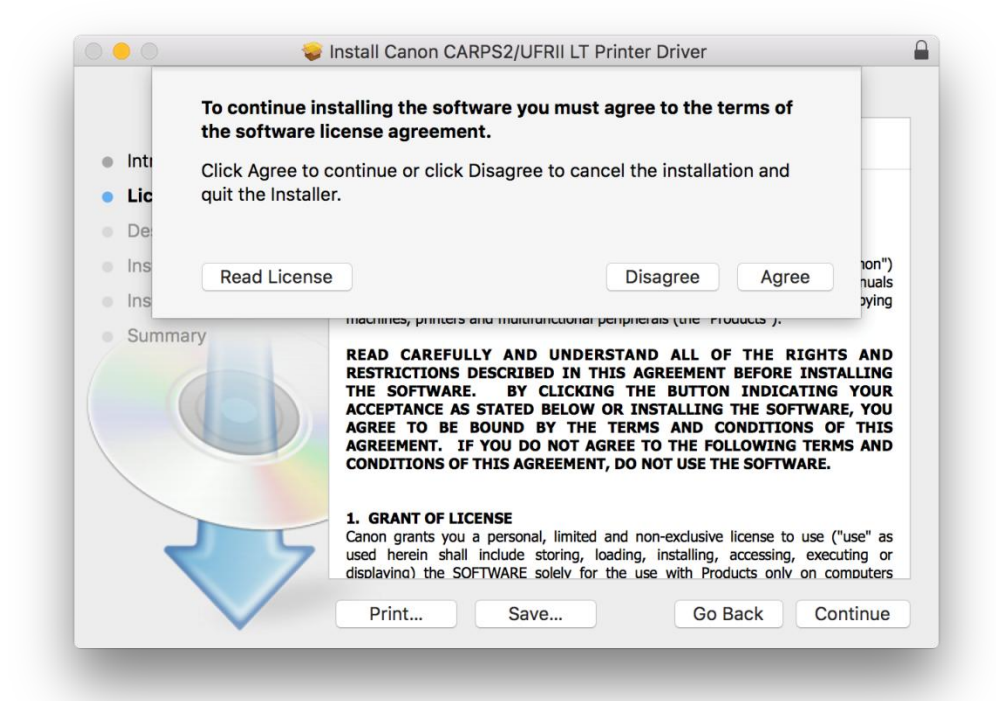

8. 按「Install」 Click "Install"

|                                        | Standard Install on "MacIntosh HD"                                |  |  |  |
|----------------------------------------|-------------------------------------------------------------------|--|--|--|
| Introduction                           | This will take 162.3 MB of space on your computer.                |  |  |  |
| License                                | Click Install to perform a standard installation of this software |  |  |  |
| <ul> <li>Destination Select</li> </ul> | on the disk "Macintosh HD".                                       |  |  |  |
| Installation Type                      |                                                                   |  |  |  |
| <ul> <li>Installation</li> </ul>       |                                                                   |  |  |  |
| Summary                                |                                                                   |  |  |  |
| 17                                     | Change Install Location                                           |  |  |  |
|                                        | Go Back Install                                                   |  |  |  |

9. 請輸入登入名稱及密碼(如出現以下畫面)

Please enter the login username and password (If this screen is shown below)

| your passw    | rord to allow this.     |
|---------------|-------------------------|
| <br>Username: | Call Center             |
| Password:     |                         |
|               | Cancel Install Software |

10. 按「Close」 Click "Close"

|                                                                               | The installation was completed successfully.                                                                                          |
|-------------------------------------------------------------------------------|----------------------------------------------------------------------------------------------------|
| <ul> <li>Introduction</li> <li>License</li> <li>Destination Select</li> </ul> | Add Printer                                                                                                    |
| <ul> <li>Installation Type</li> <li>Installation</li> <li>Summary</li> </ul>  | To use the printer driver, add the printer you are using.<br>See Printer Driver Guide for more information on how to add<br>printers. |
|                                                                               |                                                                                                    |
| V                                                                             | Go Back Close                                                                                                    |

### \*\*完成安裝驅動程式後,請於印表機上設定連接到網絡

**\*\***After finished the driver installation, please connect the printer to a wireless network

 11.
 將本機透過路由器連接到電腦,使用區域網路纜線將本機連接到路由器

 Connect the machine to a computer via a router; use a LAN cable to connect the machine to the router

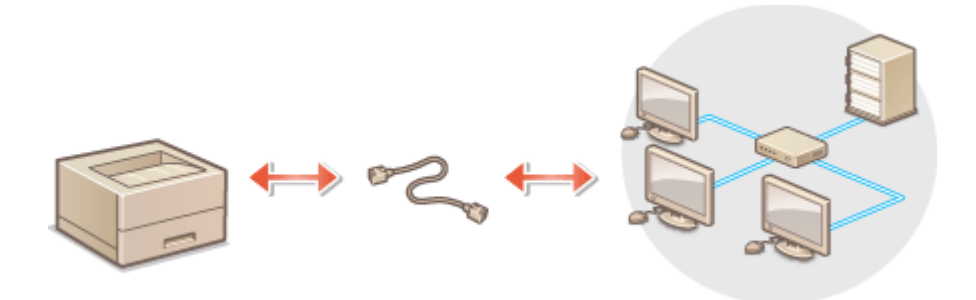

12. 使用區域網路纜線將本機連接到路由器,推入接頭,直至聽到喀嗒聲,開啟印表機

Connect the machine to a router by using a LAN cable, and push the connector in until it clicks into place, and then turn on the printer

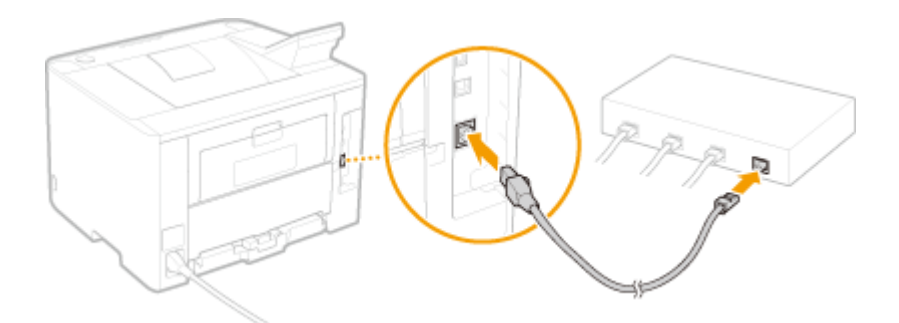

等待約 2 分鐘,等待時,會自動設定 IP 位址 Wait approximately 2 minutes, while you wait, the IP address is set automatically

- 開啟印表機,於印表機上,按「功能表圖」
   Turn on printer, click < Menu on printer</li>
- 14. 使用▲/▼選擇「網路設定」,然後按「OK」
   Use ▲/▼ to select <Network Settings>, and then click <OK>
- 選擇「有線/無線區域網路」,然後按「OK」
   Select <Network Settings>, and then click <OK>
- 選擇「有線區域網路」,然後按「 CK」
   Select <Wired LAN>, and then click < CK>

Select LAN Wired LAN Wireless LAN

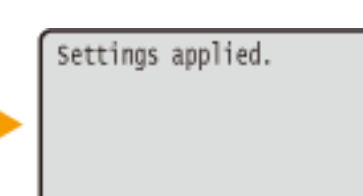

17. 按「功能表圖」 Click <Menu 圖> 18. 完成印表機上的網絡設後,按一下電腦左上角< ≤ >圖案,選擇<系統偏好設定>,再選擇<印表機和掃描器>

After finished the network setup in the printer, please click the top left corner of the computer <  $\checkmark$  > icon, click <System Preferences>, and then click <Printers and Scanners>

| •••               | < > ==                    |                 | System P              | references           |                       | Q Search               | 8             |
|-------------------|---------------------------|-----------------|-----------------------|----------------------|-----------------------|------------------------|---------------|
| General           | Desktop &<br>Screen Saver | Dock            | Mission<br>Control    | Language<br>& Region | Security<br>& Privacy | Spotlight              | Notifications |
| CDs & DVDs        | Displays                  | Energy<br>Saver | Keyboard              | Mouse                | Trackpad              | Printers &<br>Scanners | Sound         |
| iCloud            | Internet<br>Accounts      | Extensions      | Network               | Bluetooth            | Sharing               |                        |               |
| Users &<br>Groups | Parental<br>Controls      | App Store       | Dictation<br>& Speech | Date & Time          | Startup<br>Disk       | Time<br>Machine        | Accessibility |
| Flash Player      | Java                      |                 |                       |                      |                       |                        |               |

19. 於〔列印和掃描器 (Printers& Scanners)〕 視窗,按一下「+」按鈕加入印表機
 In the [Printers & Scanners] window, click the "+" button to register the printer

| + - | N<br>Click          | lo printers are available.<br>c Add (+) to set up a printe | r.        |
|-----|---------------------|------------------------------------------------------------|-----------|
|     | Default printer:    | Last Printer Used                                          | <b>\$</b> |
|     | Default paper size: | A4                                                         | \$        |

20. 名稱選擇「Canon LBP253」,種類「Bonjour」,確認「使用(Use)」為「Canon LBP253」,然後按「加入(Add)」 (以下圖片以 LBP251 作示範)

Choose "Name" as "Canon LBP253", confirm "Kind" as "Bonjour" and "Use" is "Canon LBP253", and then click "Add" (The following picture is using LBP251 as an example )

|                    | Add                      |
|--------------------|--------------------------|
| 🔒 🍥 📹              | Q Search                 |
| Default IP Windows | Search                   |
|                    |                          |
| Name               | <ul> <li>Kind</li> </ul> |
| Calloff LBP251     | вопјоці                  |
|                    |                          |
|                    |                          |
|                    |                          |
|                    |                          |
|                    |                          |
|                    |                          |
| Name: Canon LBP251 |                          |
| Location:          |                          |
| Use: Canon LBP251  |                          |
|                    |                          |
|                    |                          |
|                    | Add                      |
|                    |                          |

\*\*\* 如「使用(Use)」不是「Canon LBP253」,請按以下步驟設定\*\*\* \*\*\* If "Use" is not "Canon LBP253", please refer to the steps below

a) 請如下圖打開「使用(Use )」的選單,選擇"Select Software" Please open "Use", and then choose "Select Software"

|   | Choose a Driver                                       |
|---|-------------------------------------------------------|
| ✓ | Auto Select<br>Generic PCL Printer<br>Select Software |
|   | Other                                                 |

b) 輸入 LBP253 以搜尋「Canon LBP253」 Enter "LBP253", and then choose "Canon LBP253"

|              | Printer Software |    |
|--------------|------------------|----|
|              | Q lbp253         | 8  |
| Canon LBP253 |                  |    |
|              |                  |    |
|              |                  |    |
|              |                  |    |
|              |                  |    |
|              |                  |    |
|              |                  |    |
|              |                  |    |
|              | Cancel           | ОК |
|              |                  |    |
|              |                  |    |

21. 新增印表機完成,驅動程式安裝完畢

After the printer is added, driver installation is completed

|                                               | Printers & Scanners                            | Q Search                       |
|-----------------------------------------------|------------------------------------------------|--------------------------------|
| Printers<br>Canon LBP253<br>• Idle, Last Used | Canon LBP:<br>Open Pri<br>Options &            | 253<br>int Queue<br>& Supplies |
|                                               | Location:<br>Kind: Canon LBP25<br>Status: Idle | 3                              |
| + -                                           | Share this printer on the net                  | work Sharing Preferences       |
|                                               | Default printer: Last Printer                  | r Used ᅌ                       |
|                                               | Default paper size: A4                         | 2 ?                            |

<完> <END>